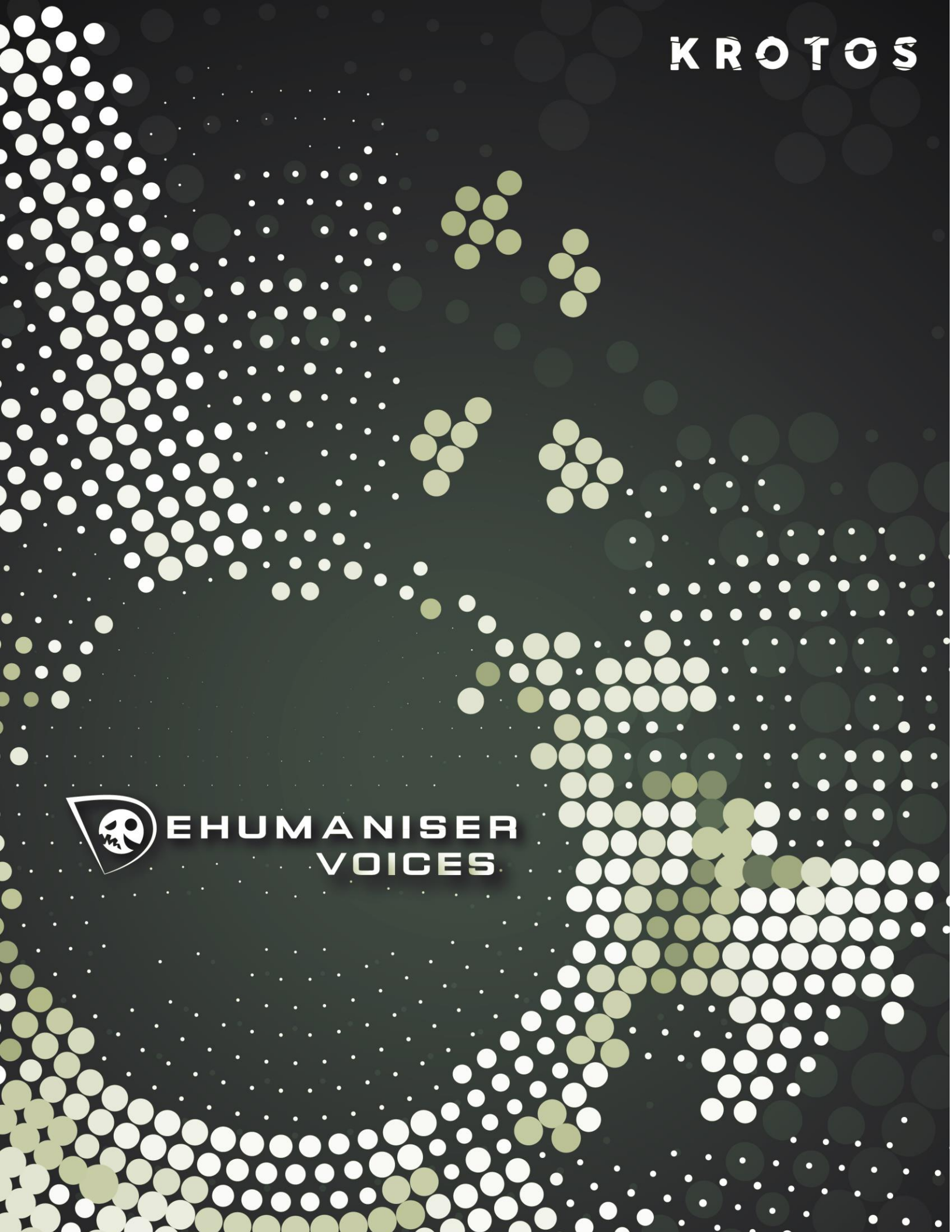

# 1 Dehumaniser Voices

This version of Dehumaniser takes a new design approach to the software. It may be familiar to some, but is now tailored especially for middleware. We've created a new and unique system for interacting with complex layers of DSP and settings for audio parameters. This interpolates between multiple parameters behind-the-scenes so sound designers can focus on designing dynamic characters for their games.

### 1.1 Getting Started

- Create a new Unity project, or start with an existing one.
- Download the desired Dehumaniser voice
- Install voice by dragging the package into the project or through the Unity menu
  Assets > Import Package > Custom Package > select voice .unitypackage

## 1.2 Setting up a Voice

For a quick Fabric Player setup follow these instructions:

- Create a Fabric Manager game object (Menu > Fabric > FabricManager)
  - Select the Manager in the object hierarchy.
  - Open the Event Editor (Window > Fabric > Event Editor) and add a new Event, for example 'Test'.
  - Select the newly installed Dehumaniser voice (Dehumaniser > Voice Name > AudioComponent
  - Drag and drop the Voice game object in the "Component" field in the Event Editor "Test" event
- Create a separate empty gameobject in the top-level scene hierarchy.
  - o Select the new gameobject.
  - Add a Trigger (Add Component > Fabric > Events > Trigger).
  - o Set the Trigger's Event Name to 'Test'.
- Press play in Unity.

#### 1.3 Properties

Each Dehumaniser voice effect offers a 'core' character design with four properties that allow to make small adjustement to the audio effect. The

| Control:    | • • • | 0.5 |  |
|-------------|-------|-----|--|
| Input Gain: |       |     |  |
| Dry:        | •     | 0.5 |  |
| Wet:        | •     | 0.5 |  |

properties available are: 'Control', 'Input Gain', 'Dry', 'Wet'.

- Control: This property affects the central pitch of the processing, as well as other elements of the mulit-layered processing (including filter behaviour) in real-time. To design a smaller character, reduce the control value. To design a larger character, increase it.
- Input Gain: This property control the input gain amount
- Dry: This property controls the dry signal output
- Wet: This property controls the wet output signal

#### 1.4 Runtime Parameters

All of the advanced effect properties are available for use with RTP window and can be controlled by the game or other Fabric built-in parameters.

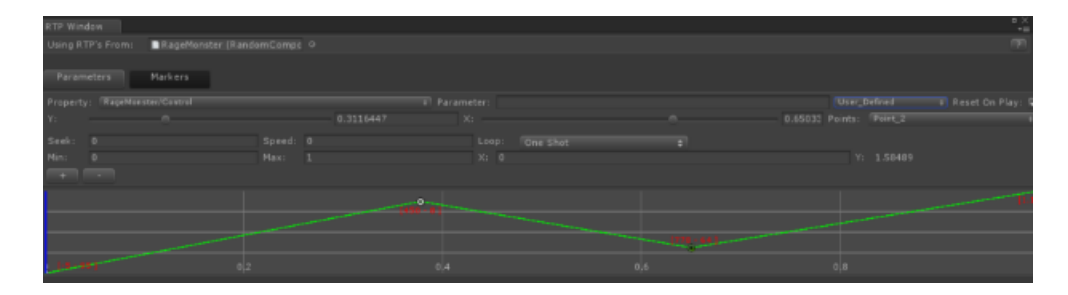